# Creating a quote

This Quick Reference Guide outlines how to create a quote for new or existing clients

TAL ADVISER CENTRE QUICK REFERENCE GUIDE

### Start a quote

 From the Dashboard, click 'New Quote' in the left hand navigation

2 Enter your client's details

3 TAC will search for matching records as you enter your client's details. If a record exists, click 'Select' to add those details to the section above

 Click 'Save' once your client's details are entered. A confirmation will display in the top right of the screen once the information has been saved successfully

5 Click 'Start New Quote' to begin your quote. The button won't be active until your client's details have been saved successfully.

| AL / ADVISER                                                                                                    |                       |                                                                    |                                         |                        | Q, SEARCH                |
|----------------------------------------------------------------------------------------------------|-----------------------|--------------------------------------------------------------------|-----------------------------------------|------------------------|--------------------------|
| 1board<br>W Quote                                                                                                    | 573<br>Proposi        | 8 634<br>ais Retrevals                                             | 124<br>Overdue                          | 47<br>Tele-Interviews  | 2<br>Ready to Inforce    |
| tify Claims<br>arch My Clients and Business                                                                                                    | A astivitar           |                                                                    |                                         |                        |                          |
| arch Forms and Documents                                                                                                    | Activity              |                                                                    |                                         |                        | your way                 |
| porting >                                                                                                    | Actionable Ite        | uns. Updates                                                       |                                         | Show All               | Leading<br>education for |
| r<br>oduct and Marketing Hub >                                                                                                    | August 30, 2018       |                                                                    |                                         |                        | forward thinkers         |
| sk Academy >                                                                                                    | ⊙638AM Ane            | w requirement has been raised for application (                    | Q2001591 belonging to Dony              | g smith                | •                        |
| New Quote<br>Life Insured Details<br>Tite<br>Please select  First Name<br>Daisy<br>Last Name<br>Meadows<br>Date of Birth<br>D010/1986 Age Next: 32<br>State<br>SA | Gender<br>Female Male | Smoker<br>Yes<br>Occupation<br>Business<br>Annual Ear<br>\$ 95,000 | No     Analyst / Consultant mred facome | - University qualified | <br>SAVE                 |
| Name                                                                                                    |                       | Date of Birth                                                      |                                         |                        |                          |
| Daisy Meadows                                                                                                    |                       | 17/03/1983                                                         |                                         |                        | SELECT                   |
| Daisy Meadows                                                                                                    |                       | 17/03/1983                                                         |                                         |                        | SELECT                   |
|                                                                                                    |                       | 00/10/1085                                                         |                                         |                        | SELECT                   |
| Daisy Meadows                                                                                                    |                       | 00/10/1000                                                         |                                         |                        |                          |
| Daisy Meadows<br>Eligible TAL Products                                                                                                    |                       |                                                                    |                                         |                        |                          |

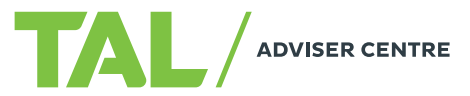

### **Basic quotes**

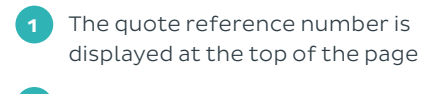

- 2 Select Health Sense and/or loadings if applicable
- 3 Select the main benefit
  - Select policy ownership type
- 5 Complete the benefit section, including:
  - Sum Insured
  - Indexation
  - Premium type
  - Attached or linked benefit/s
  - Benefit option/s

6 The premium and frequency will display below the benefit. You can change the premium frequency at any stage of the quote process by clicking the link next to the premium total (e.g. 'Monthly').

**Note:** when an attached or linked benefit is added, the premium may revert to \$0 until the required information has been entered.

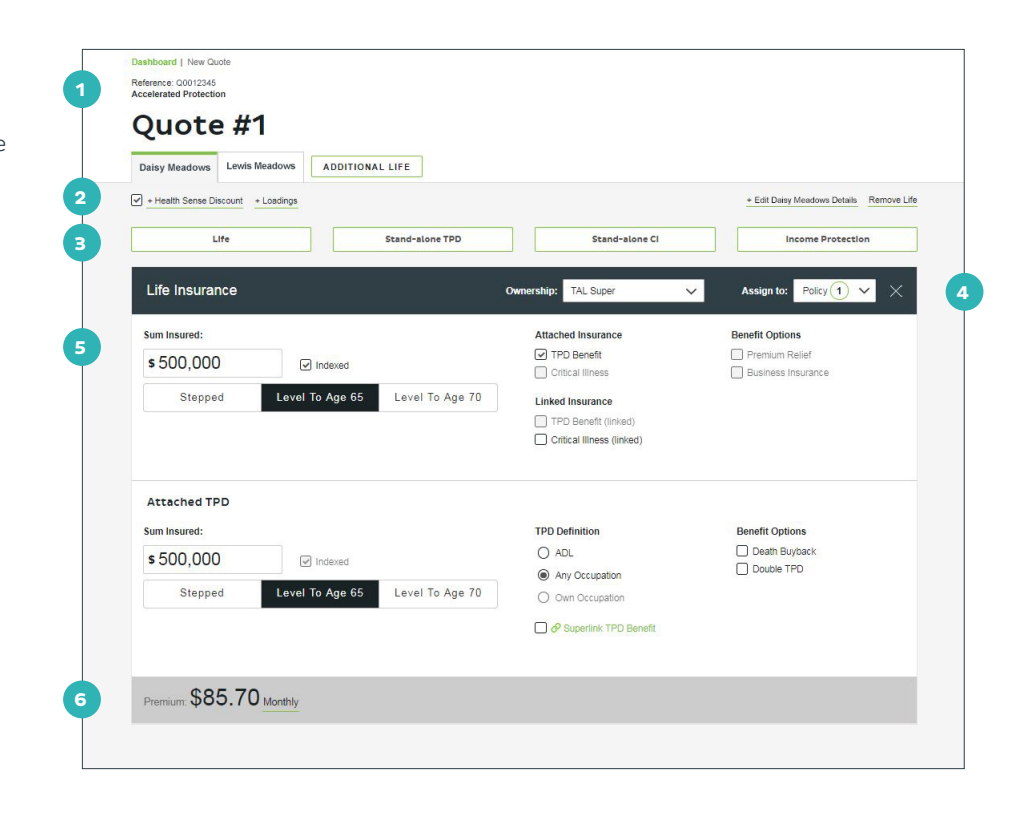

| Adding Child's<br>Critical Illness as an<br>additional policy                                                                                                    | Dashbaard   New Cuole<br>Reference: 00012345<br>Accelerated Protection<br>Quote #1<br>Dasky Meadows ADDITIONAL LIFE    |                                                                                    |
|----------------------------------------------------------------------------------------------------|----------------------------------------------------------------------------------------------------|------------------------------------------------------------------------------------|
| 1 Once you have commenced<br>a quote, click 'Additional Life'<br>to add a child to the policy                                                                                             | Dashboard   New Cuote<br>Reference: 00012345<br>Accelerated Protection                                                 |                                                                                    |
| <ul><li>2 Complete the following fields:</li><li>• Title</li></ul>                                                                                                    | Quote #1 Daisy Meadows Lewis Meadows Data                                                                              |                                                                                    |
| • Gender                                                                                                    |                                                                                                    | Edit Lewis Meadows Details Remove Life                                             |
| <ul> <li>First Name</li> <li>Last Name</li> <li>Date of Birth</li> <li>State</li> <li>Click 'Save' then follow the steps under 'Completing the Child's Critical Illness quote'</li> </ul> | 2 Life Insured Details Tite Gender Master First Name Lewis Last Name Meadows Date of Birth OS/B42013 Age Next: 6 State | Illness Cover<br>the only product available at this time is Child Critical Illness |
| on the following page.                                                                                                    | NSW V                                                                                                    | SAVE                                                                               |

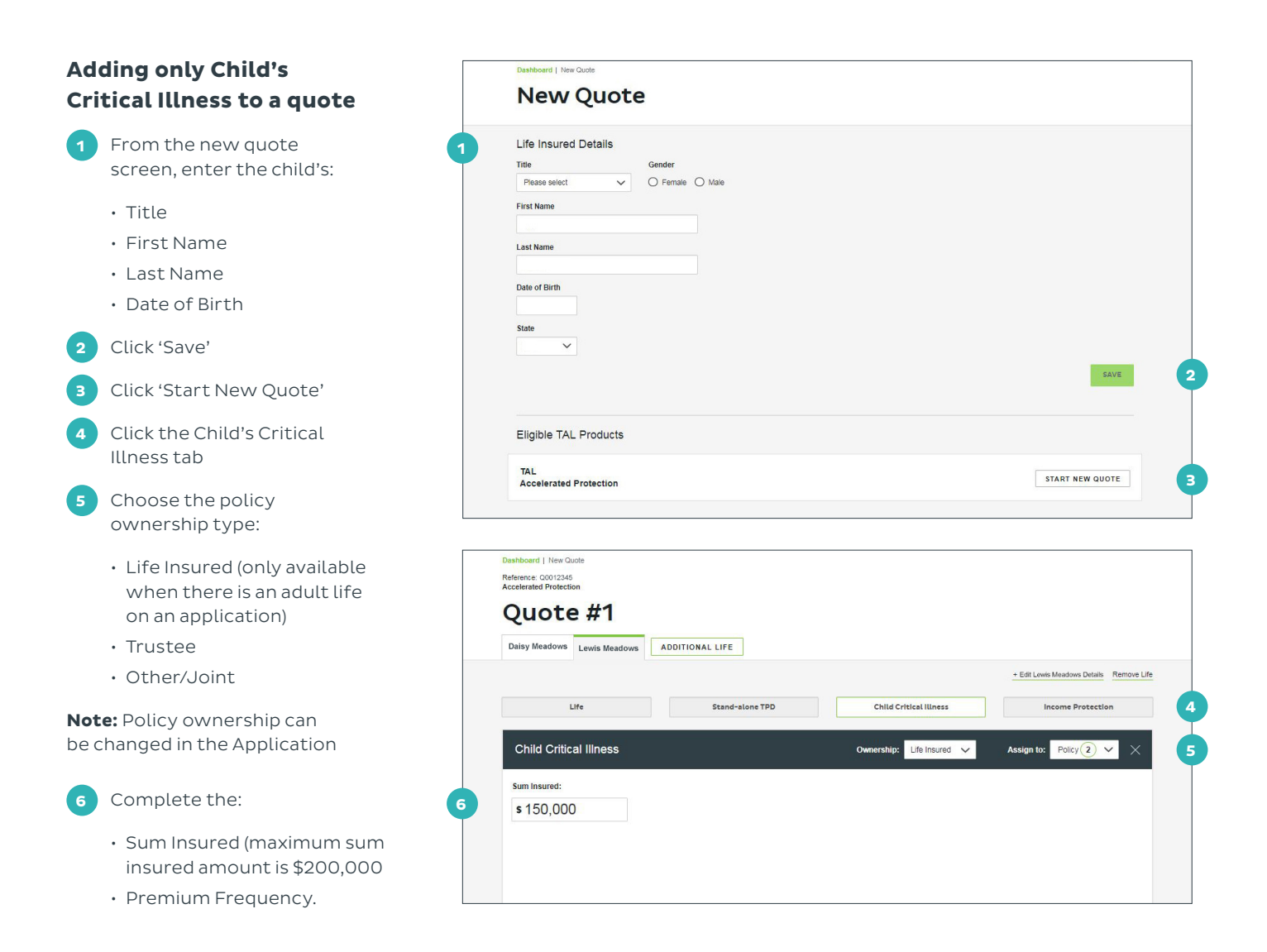

## Adding a Business Expense benefit to a quote

Business Expense is now offer as an additional benefit under Income Protection instead of a stand-alone benefit. To add a Business Expense benefit, first create an Income Protection quote and then:

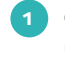

Click the Business Expense under Benefit Options

2 Enter the Business Expense Benefit Amount

**Note:** refer to the adviser guide for the eligibility of Business Expense.

| + Health Sense Discount + Loadings                                            | + Edit Daisy Medows Details Remove Lif                                                                                                    |
|-------------------------------------------------------------------------------|----------------------------------------------------------------------------------------------------|
| Life Stand-alone TPD                                                          | Stand-alone Cl Income Protection                                                                                                    |
| Income Protection                                                             | Ownership: Life Insured V Assign to: Policy 1 V X                                                                                                    |
| Monthly Benefit:<br>\$7,500 © Indexed Stepped Level To Age 65 Level To Age 70 | Benefit Settings     Benefit Options       Level of Cover     Increasing Claims       Super (*) Standard     Accident Benefit       O Premier     Critical liness       Type of Cover     Retirement Protection |
|                                                                               | Agreed Value     Indeminity      Waiting Period     Benefit Period     to age 70      Ø     Superlink IP-                                                                                                    |
|                                                                               | Business Expense<br>Monthly benefit<br>\$ 2,000                                                                                                    |

### Using the side navigation

The side navigation shows a summary of your quote/s and allows you to create additional quotes, modify commissions and begin an application.

Add quotes clicking 'Additional Quote'. The additional quote will duplicate the current quote details, which you can then adjust

2 Quote details displayed include:

- Policy ownership
- $\cdot\,$  Policies added to the quote
- Policy premiums and frequency
- Life insured's name
- Benefit details
- Total annualised premium for the quote
- An option to remove the quote, by clicking the bin icon

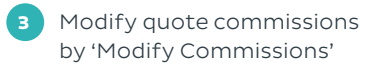

Click 'Apply' to begin the application process

Only one quote will be displayed in the left hand navigation at a time. To move between quotes, click the quote number.

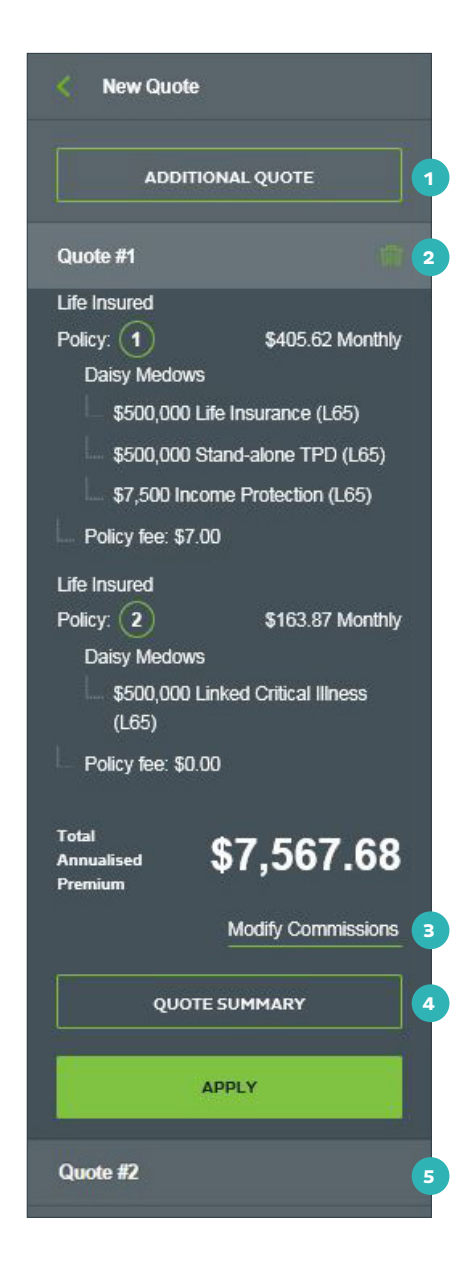

### **Tips and tricks**

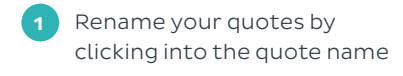

2 Additional lives can be added by clicking 'Additional Life.' Additional lives will appear on their own tab. A maximum of two adult lives and four child lives can be added to a quote

Added benefits can be assigned to different policies if required (up to a maximum of four). A benefit can be removed by clicking the 'X' to the right of the benefit name

Note: policy ownership determines the policy numbering: two policies with Life Insured will initially be placed on the same policy, but they can be manually assigned to separated policies (up to a maximum of four) if required

The premium structure for benefits can be changed at a benefit level.

| Daisy Meadows Lewis M     | eadows ADDITIC  | NAL LIFE        |                                                                 |                                        |
|---------------------------|-----------------|-----------------|-----------------------------------------------------------------|----------------------------------------|
| + Health Sense Discount + | Loadings        |                 |                                                                 | + Edit Daisy Meadows Details Remove Li |
| Life                      |                 | Stand-alone TPD | Stand-alone CI                                                  | Income Protection                      |
| Life Insurance            |                 |                 | Ownership: TAL Super                                            | Assign to: Policy 1 🗸 🗙                |
| Sum Insured:              |                 |                 | Attached Insurance                                              | Benefit Options                        |
| \$ 500,000                | Indexed         |                 | TPD Benefit     Critical Illness                                | Premium Relief     Business Insurance  |
| Stepped                   | Level To Age 65 | Level To Age 70 | Linked Insurance TPD Benefit (linked) Critical Illness (linked) |                                        |
| Attached TPD              |                 |                 |                                                                 |                                        |
| Sum Insured:              |                 |                 | TPD Definition                                                  | Benefit Options                        |
| \$ 500,000                | Indexed         |                 | () ADL                                                          | Death Buyback     Double TPD           |
| Stepped                   | Level To Age 65 | Level To Age 70 | Own Occupation                                                  | 2                                      |
|                           |                 |                 | Superlink TPD Benefit                                           |                                        |

If you need a hand, contact us on 1300 286 937 or via email at acceleratedservice@tal.com.au

#### adviser.tal.com.au

Important Information: © TAL Services Limited – 15 October 2018 Use of the TAL Adviser Centre website constitutes acceptance by you of the terms and conditions of use which can be found at adviser.tal.com.au/terms-and-conditions TAL Life Limited | ABN 70 050 109 450 | AFSL 237 848

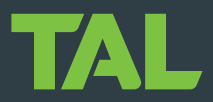